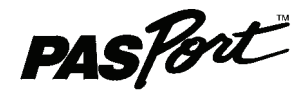

Руководство по эксплуатации 012-09919A

# Цифровой датчик положения GPS

Артикул PS-2175

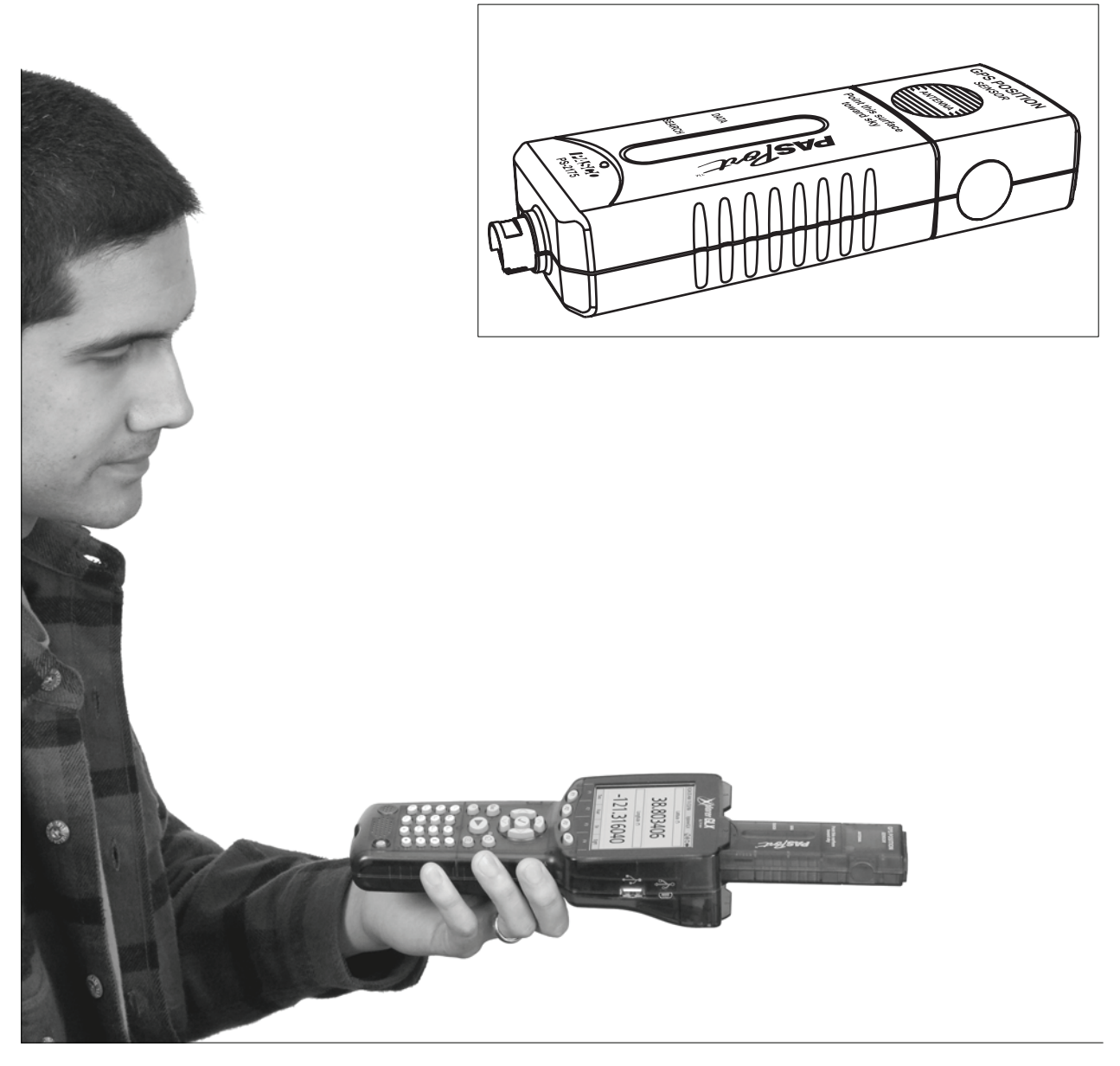

800-772-8700 www.pasco.com

## Содержание

| Вводная часть                                       | 3  |
|-----------------------------------------------------|----|
| Принцип работы                                      | 4  |
| Настройка датчика                                   | 4  |
| Режимы                                              | 5  |
| Данные датчика                                      | 6  |
| Сбор данных                                         | 6  |
| Стандартные действия с GLX                          | 7  |
| Передача данных в DataStudio                        | 8  |
| Отображение данных в My World GIS (пример)          | 9  |
| Применение датчика положения с другими интерфейсами | 10 |
| Спецификация                                        | 11 |
| Техническая поддержка                               | 11 |

# Цифровой датчик положения GPS

Артикул PS-2175

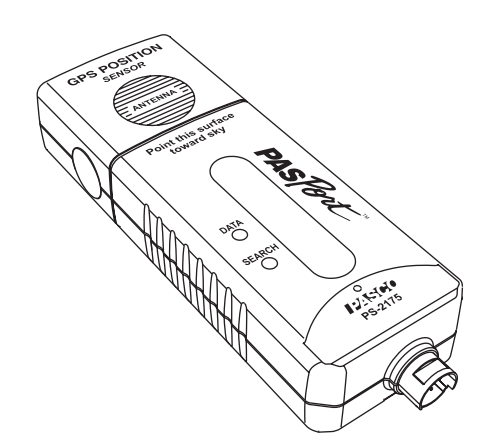

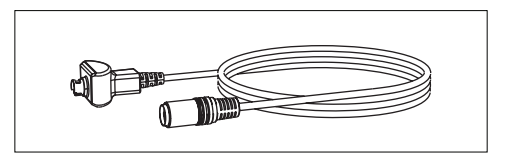

| Входящее в комплект поставки оборудование | Номер артикула                                 |
|-------------------------------------------|------------------------------------------------|
| Цифровой датчик положения GPS             | PS-2175                                        |
| Удлинительный кабель PASPORT              | PS-2500                                        |
| Необходимое оборудование                  | Номер артикула                                 |
| Xplorer GLX или другой интерфейс PASCO1   | См. каталог PASCO или www.pasco.com            |
| Рекомендуемое оборудование                |                                                |
| Флэш-накопитель USB2                      | PS-2551 или аналогичный                        |
| Программное обеспечение My World GIS      | См. каталог PASCO или<br>www.pasco.com/myworld |

<sup>1</sup> Перечень интерфейсов PASCO включает в себя: Xplorer GLX (PS-2002), Xplorer (PS-2000), AirLink (PS-2005), PowerLink (PS-2001) и USB Link (PS-2100)

<sup>2</sup> Для передачи данных от Xplorer GLX в программу My World GIS

## Вводная часть

Цифровой датчик положения GPS PASCO, получая сигналы от Глобальной системы определения местоположения, определяет широту, долготу, высоту и горизонтальную скорость в любой точке планеты. Его можно использовать автономно или в комбинации с другими датчиками для проведения научных экспериментов по физике и другим предметам вне помещений.

Данные с цифрового датчика положения GPS перенаправляются на интерфейс PASPORT, например, Xplorer GLX. Просматривать и анализировать данные можно на GLX или перенаправлять их на компьютер, на котором установлена и работает программа DataStudio или My World GIS.

Цифровой датчик положения GPS совместим со всеми интерфейсами PASCO, но проще всего эксплуатировать его с Xplorer GLX. Инструкции в данном руководстве даны на основе предположения, что вы используете именно Xplorer GLX. Дополнительная информация по использованию других интерфейсов приводится на странице 10.

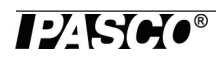

### Принцип работы

# Принцип работы

GPS расшифровывается как «Глобальная система определения местоположения». Управление системой осуществляет правительство США, а пользуются ей люди во всём мире. Система включает в себя более 24 спутников, движущихся по орбите на высоте примерно 20 000 км. Спутники транслируют сигналы измерения дальности и необходимые данные на датчик положения для определения его скорости и местонахождения. Датчик положения только принимает данные со спутников. Сигналы он не передаёт.

Для определения местоположения датчик должен принимать данные минимум с трёх спутников. После включения датчик начинает «искать» доступные спутники. Процесс обычно длится от 30 секунд до 2 минут. После идентификации спутников датчик активно их отслеживает и обнаруживает вновь появляющиеся спутники.

Лучше всего цифровой датчик положения работает вне помещений и в ясную погоду.

# Настройка датчика

## Ориентирование и позиционирование

Чтобы датчик получал сигналы со спутников, важно правильно его сориентировать, то есть выставить его положение, что особенно важно для режима *начального поиска* (в этом режиме мигает красный индикатор SEARCH – ПОИСК). Антенна ловит сигналы через ту поверхность датчика, на которую наклеена этикетка. Держите датчик горизонтально, стороной с этикеткой вверх, к небу. Не закрывайте область антенны (эта область имеет соответствующую маркировку).

Если вы подключаете датчик к Xplorer GLX напрямую (без использования кабеля), используйте каналы 1 и 2 (не используйте каналы 3 и 4). GLX держите горизонтально.

Для крепления устройства на ручке предусмотрена резьбовая часть ¼-20, как показано на иллюстрации.

## Настройка интерфейса

Лучше всего цифровой датчик положения работает с программой GLX, версия 1.40 и более поздние версии. Чтобы «скачать» новейшую версию, зайдите по ссылке www. pasco.com/glx.

Перед тем, как вынести GLX на улицу, подключите его на несколько часов к источнику переменного тока, чтобы полностью зарядить батарею.

- 1. Подключите датчик (напрямую) к каналу 1 или 2 Xplorer GLX. Если используете кабель, подключайте к любому каналу.
- 2. Чтобы включить GLX, нажмите и удерживайте кнопку «питание». GLX автоматически обнаружит датчик и откроет цифровой дисплей, на котором будут выведены результаты измерений широты и долготы.
- 3. Опция: нажмите F4 ศ для отображения всех 8 первичных измерений датчика.

Если вы планируете использовать другие датчики для сбора данных вместе с данными по GPS, подключайте эти датчики к другим портам GLX.

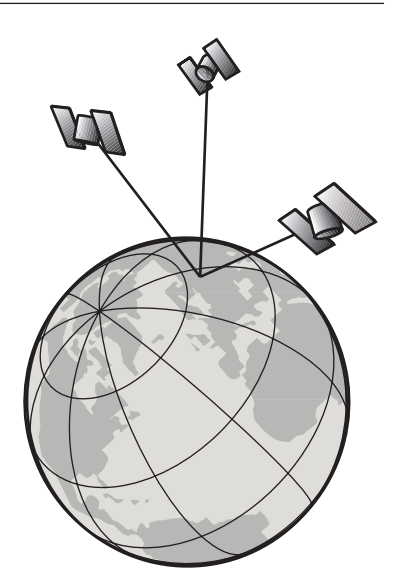

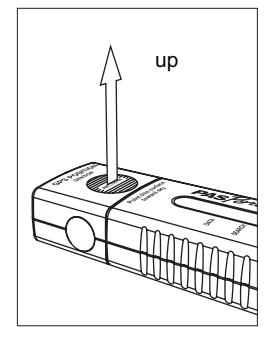

выставление датчика для начального поиска

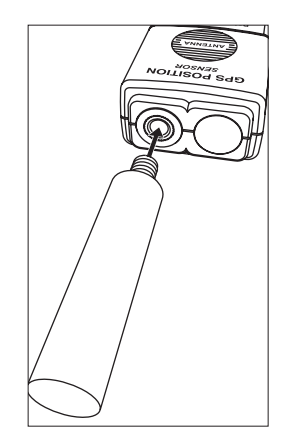

закрепление на ручке (опция)

## Режимы

Готовность или неготовность датчика к выполнению измерений определяется по светодиодным индикаторным лампам. Если горит зелёный индикатор DATA (Данные), датчик готов к измерениям. Датчик не готов, если горит красный индикатор (или красный и зелёный одновременно).

После включения датчик входит в режим *начального поиска*, во время которого он ищет в небе доступные спутники. Режим *начального поиска* обычно длится от 30 до 120 секунд. В этом режиме мигает красный индикатор SEARCH (По-иск).

Если датчик активно отслеживает 3 и более спутника, он переключается в режим «Система активна». В данном режиме датчик постоянно обновляет измерения своих координат и скорости. В этом режиме непрерывно горит зелёный индикатор DATA (Данные).

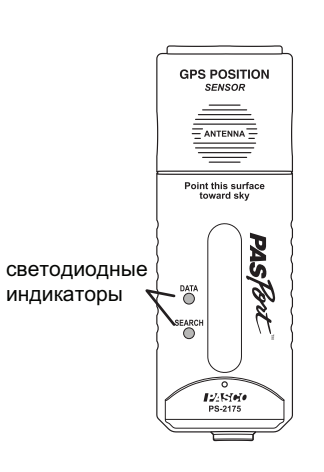

Если датчик не в состоянии отслеживать минимум 3 спутника, он входит в

режим «Система потеряна». В этом режиме датчик продолжает транслировать свои последние измерения координат. Этими «устаревшими» данными следует пользоваться с осторожностью. Данные являются неверными, если датчик переместился с момента последнего измерения в режиме «Система активна». В режиме «Система потеряна» горят оба индикатора.

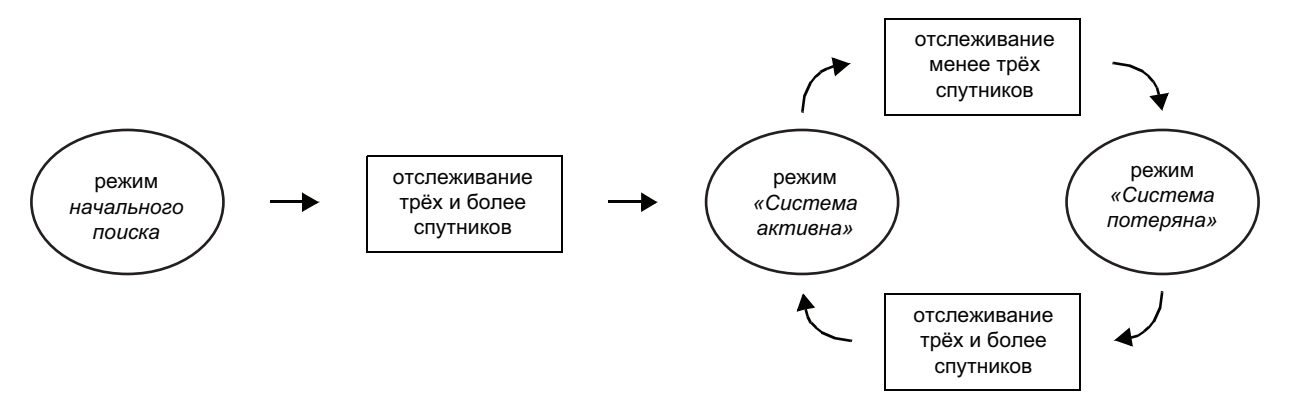

Таблица 1: Режимы

| Режим                 | Светодиодные<br>индикаторы       | Отчётные данные                                                                                                 | Число<br>спутников | Примечание                                             |
|-----------------------|----------------------------------|----------------------------------------------------------------------------------------------------|--------------------|--------------------------------------------------------|
| Начальный             | Данные: выкл.                    | Широта: 0.0                                                                                                    | 0                  | Местоположение                                         |
| поиск                 | Поиск: 🔆 мигает красный          | Долгота: 0.0                                                                                                    |                    | недоступно                                             |
| «Система              | Данные: "ஜ́́́́́́́, вкл., зелёный | Широта: актуальные измерения                                                                                    | Три или            | Актуальное                                             |
| активна»              | Поиск: выкл.                     | Долгота: актуальные измерения                                                                                   | более              | местоположение                                         |
| «Система<br>потеряна» | Данные:                          | Широта: последний отчёт<br>в режиме «Система активна»<br>Долгота: последний отчёт<br>в режиме «Система активна» | 0                  | Устаревшие данные<br>(использовать<br>с осторожностью) |

## Данные датчика

Датчик в непрерывном режиме передаёт результаты измерений нескольких различных параметров. GLX записывает все эти данные, даже если они не отображаются. Измеряемые параметры приводятся в Таблице 2.

| Измеряемый<br>параметр <sup>1</sup> | Диапазон         | Разрешение       | Примечания                                                                                           | Пример <sup>2</sup> |
|-------------------------------------|------------------|------------------|----------------------------------------------------------------------------------------------------|---------------------|
| Широта                              | ±90.00000°       | 0.000001° (~2 м) | Глобальное позиционирование для Му                                                                   | 38.803772°          |
| Долгота                             | ±180.000000°     | 0.000001° (~2 м) | World и других картографических при-<br>ложений                                                      | -121.316544°        |
| Высота                              | 0 — 18000 м      | 1м               |                                                                                                    | 34 м                |
| Горизонтальная<br>скорость          | 0,0 – 515,00 м/с | 0,01 м/с         |                                                                                                    | 1,07 м/с            |
| Курс относительно<br>грунта         | 0 – 360°         | 0,01°            | Север: 0°<br>Восток: 90°<br>Юг: 180°<br>Запад: 270°<br>Данные надёжны, если датчик переме-<br>щается | 24.74°              |
| Число спутников                     | 20               | 1                | Количество спутников, активно отслежи-<br>ваемых датчиком                                            | 5                   |
| Относительная<br>широта             | ±10000 м         | ~0.2 м           | Относительное смещение с той точки, где<br>началась запись данных. Исходная точка                    | 2,3                 |
| Относительная<br>долгота            | ±10000 м         | ~0.2 м           | обновляется каждый раз, когда начинает-<br>ся сбор нового отрезка данных                             | 1,8                 |
| Широта в минутах                    | 0 to 60.0000'    | 0.0001' (~0.2 м) |                                                                                                    | 48.2271'            |
| Долгота в минутах                   | 0 to 60.0000'    | 0.0001' (~0.2 м) | импуты в пределах актуального градуса                                                                | -18.9935'           |

<sup>1</sup> Данные по точности приводятся в Спецификациях на странице 11.

<sup>2</sup> Примеры приведены из данных, полученных при 38° 48.2271' северной широты, 121° 18.9935' западной долготы, в направлении «норд-норд-ост».

## Сбор данных

Каждый раз после включения цифровой датчик положения PASCO непрерывно принимает (или «пытается» принять) данные с GPS-спутников, даже если данные не записываются GLX. На основании полученных со спутников данных датчик рассчитывает широту, долготу и прочие параметры, которые приводятся в Таблице 2. Данные передаются на GLX.

Если активное отслеживание спутников не ведётся, данные всё равно передаются на GLX. Будьте осторожны – в этих данных уверенными быть нельзя. В режиме начального поиска (при мигающем красном индикаторе), датчик передаёт значения широты и долготы, равные 0. В режиме «Система утрачена» датчик направляет последние актуальные данные (мигают и красный, и зелёный индикаторы).

Для записи данных:

- **1.** На GLX нажмите . По умолчанию максимальная скорость выборки составляет 1 раз в секунду. На цифровом дисплее отображаются данные по широте и долготе (в десятичных градусах).
- 2. Чтобы прекратить запись данных, нажмите 🕟 повторно.

Повторите шаги 1 и 2 для осуществления записи последующих отрезков данных.

Если вы желаете наблюдать актуальное положение без записи данных, описанные выше действия (шаги) выполнять не обязательно. На цифровой дисплей всегда выводятся текущие показания.

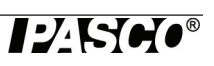

## Стандартные действия с GLX

Подробные инструкции по применению GLX для сбора, отображения и анализа данных приводятся в руководстве по эксплуатации Xplorer GLX.

#### Отображение относительного смещения в виде графика

Измерения относительной широты и относительной долготы являются смещениями в координатах «север – юг» и «запад – восток» (в метрах) от вашей исходной точки. Исходная точка обновляется каждый раз, когда вы иницируете процесс записи данных. Для составления графика «Относительная широта – Относительная долгота» выполните следующие действия:

- **1.** Нажмите (1), (т) и откройте графический дисплей. По умолчанию появляется график «Широта / время».
- **2.** Нажмите *Э*. Активные области графика засветятся, будет выделена Широта.
- **3.** Нажмите 🕢 и откройте меню источника данных. С помощью клавиш со стрелками выделите **Относительная широта.** Нажмите 🕢.
- 4. Нажмите 🕢. Активные области графика засветятся снова.
- 5. Нажмите клавишу со стрелкой вниз и выделите время.
- 6. Нажмите 🕢 и откройте меню источника данных. С помощью клавиш со стрелками выделите Относительная долгота. Нажмите 🕢.

#### Отображение данных в градусах и минутах

Чтобы выразить широту, долготу (в градусах и минутах) и обозначения "N" или "S" (север или юг от экватора) и "W" или "E" (восток или запад от нулевого меридиана) выполните следующие действия.

- 1. На цифровом дисплее нажмите (), чтобы засветились активные области.
- 2. С помощью клавиш со стрелками выделите Широту.
- **3.** Нажмите и откройте меню источника данных. С помощью клавиш со стрелками выделите **Data Properties** (Свойства данных). Нажмите . Откроется диалоговое окно Data Properties (Свойства данных).
- **4.** С помощью клавиши со стрелкой вниз выделите **Numeric Style** (Стиль чисел).
- **6.** Нажмите F1 (ОК).
- 7. Для Долготы повторите действия с 1 по 6.

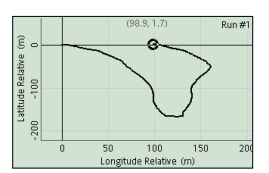

Relative displacement graph

| Latitude (*)  |
|---------------|
| 39.308655     |
| Longitude (°) |
| -121.618271   |
|               |

| Latitude (*)                             |
|------------------------------------------|
| N 39°18.519                              |
| Longitude (°)                            |
| W 121°37.096                             |
| Longitude — долгота<br>Latitude — широта |

стиль отображения местоположения по умолчанию (вверху) и отображение в градусах и минутах (внизу)

#### Изменение скорости выборки

По умолчанию GLX записывает данные с датчика положения 1 раз в секунду. Чтобы увеличить интервал выборки, выполните следующие действия:

- 1. Нажмите 🕥, 🕶 и откройте экран датчиков.
- **2.** С помощью клавиш со стрелками вправо-влево выберите «иконку» датчика положения GPS в верхней части экрана.
- 3. Чтобы выделить Sample Rate Unit (единица скорости выборки). Для скоростей выше 1 раза в 60 секунд, в качестве ЕИ оставьте секунды. Или нажмите ✓, открыв тем самым меню, с помощью клавиш со стрелками выделите минуты или часы. Нажмите √.
- **4.** С помощью клавиши со стрелкой вниз выделите **Sample Rate** (скорость выборки). Для задания интервала между выборками нажимайте (+) и (-) (диапазон интервалов выборки от 1 секунды до 4 часов).

#### Сбор данных в режиме «Ручная выборка»

В режиме «Ручная выборка» запись каждой точки данных инициируется нажатием клавиши. Данный режим полезен для выполнения серии точечных измерений вместо непрерывной регистрации данных.

- 1. Нажмите (1), 🗗 и откройте экран датчиков.
- 2. Нажмите F1 →, откройте меню Режим. С помощью клавиши со стрелкой вниз выделите Manual (Ручная выборка). Нажмите →. Откроется окно Data Properties (Свойства данных).
- **3.** Далее нажмите F2 *F2*. После этого шага GLX будет получать данные с датчика без подсказки о вводе данных.
- **4.** Откройте график, таблицу или выведите данные другим, удобным вам способом.
- 5. Чтобы начать запись отрезка данных нажмите .
- 6. Перейдите в то место, где вы собираетесь записывать точку данных.
- **7.** Нажмите (Р), чтобы записать одну точку данных с датчика положения (или с других подключенных датчиков).
- 8. Чтобы записать другие точки, повторяйте Шаги 6 и 7.
- 9. Выполнив запись всех точек, нажмите (), чтобы завершить запись отрезка данных.

## Передача данных в DataStudio

Для передачи записанных данных в DataStudio и их последующего отображения и анализа на вашем компьютере выполните следующие действия.

- Завершив сбор данных, соедините GLX с USB-портом компьютера, на котором установлена программа DataStudio (для соединения используйте кабель, входящий в комплект поставки GLX). DataStudio запустится автоматически и откроет окно File Manager (Диспетчер файлов). Вы найдёте только что собранные вами данные в папке ОЗУ в файлах с наименованиями "untitled", untitled"(2), "untitled"(3) и т.д.
- **2.** Чтобы выбрать нужный файл, кликните его один раз. Кликните ОК, чтобы переслать этот файл в DataStudio. Файл откроется в этой программе.

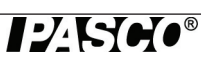

## Отображение данных в My World GIS (пример)

После сбора данных в GLX с помощью цифрового датчика положения (или других датчиков) вы можете импортировать их в программу *My World*, и данные будут отображены на карте или аэрофотоснимке, в комбинации с другими наборами данных. Для этой процедуры требуется флэш-накопитель USB или компьютер, на котором установлена программа *My World*.

В данном примере вы будете использовать зонд для измерения температуры для записи данных по температуре вместе с GPS-данными. Таким же способом вы можете записывать и выводить результаты измерений с других датчиков, например, влажности, pH, интенсивности света.

#### I. Получение данных

- 1. Подключите датчик положения в GLX.
- 2. Подключите температурный зонд к порту 1 или 2 с левой стороны GLX.
- 3. Включите GLX (если он уже не включен).
- 4. Вынесите GLX на улицу.
- **5.** Подождите, пока датчик не войдёт в режим «GLX активен» (должен мигать зелёный индикатор DATA).
- 6. Чтобы начать запись данных, нажмите .
- Пройдите (пешком) небольшое расстояние. Удерживайте датчик положения так, чтобы его сторона с этикеткой была направлена на небо. Пройдите по тем местам, где возможны перепады температур (из-за близости зданий, насаждений, водоёмов).
- 8. Чтобы закончить запись, нажмите 🗩.

#### II. Передача данных в My World

- 1. Подключите флэш-накопитель USB к порту USB с правой стороны GLX.
- 2. Чтобы вывести данные в виде таблицы, нажмите (1), (72).
- **3.** Чтобы открыть меню таблицы, нажмите F4 <u>F4</u>. С помощью клавиш со стрелками выделите **Export All Data** (экспортировать все данные). Нажмите (). Откроется диалоговое окно Export All Data (экспортировать все данные).
- **4.** Нажмите F4 *(*Add All Добавить всё).
- 5. Укажите наименование экспортируемого файла (при желании его можно отредактировать).
- 6. Нажмите F1 (OK). Текстовый файл с разделителями табуляцией, содержащий ваши данные, сохранится на флэш-накопителе USB. На GLX появится сообщение Data Export is Complete (Экспорт данных завершён).
- 7. Извлеките флэш-накопитель USB из GLX.
- 8. Подключите флэш-накопитель USB к вашему компьютеру.
- 9. Запустите My World.
- **10.** В программе *My World* откройте меню **Файл** и выберите **Import Layer from File** (Импортировать слой из файла). Перейдите к флэш-накопителю USB и откройте файл, сохранённый в Шаге 6.

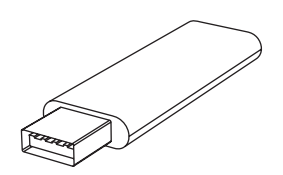

флэш-накопитель USB

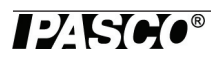

Появится окно Import Text Data (Импортировать текстовые данные).

- **11.** Измените настройку **Begin Importing on Line** (Начать импортировать в режиме онлайн). Установите 2.
- **12.** Кликните ОК. Появится окно *Save Imported Data As* (Сохранить импортированные данные как...).
- **13.** Напечатайте наименование файла *Temperature Walk.tsv.* Кликните Save (Сохранить). Новый набор данных, именуемый *Temperature Walk*, появится в Библиотеке данных в левой части экрана.

#### III. Отображение данных

- 1. «Перетащите» Temperature Walk из Библиотеки данных в Список слоёв.
- 2. Кликните вкладку Visualize (Визуализировать) Construct Visualize Analyze Edit
- 3. В Списке слоёв кликните *Temperature Walk* для выбора набора данных.
- 4. В Разделе «Карта» кликните кнопку Zoom, чтобы увеличить изображение.

На «Карте» появится изображение пройденного вами пути.

**5.** В Списке слоёв откройте меню **Color Field** (цветное поле, см. справа), выберите **Temperature** (Температура).

Нанесённые точки имеют теперь цветовые коды, обозначающие измерения температуры на каждой точке.

• Для изменения цветового кода и прочих свойств внешнего вида, кликните Edit Appearance (Редактировать внешний вид).

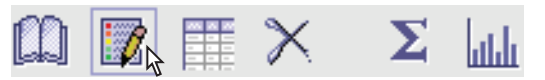

- Чтобы скомбинировать отображение данных с картой, аэрофотоснимком, другими наборами данных, вернитесь к вкладке Construct, перетащите нужный набор данных из Библиотеки данных в перечень данных.
- Более подробные инструкции по работе с программой *My World* приводятся по ссылке www.pasco.com/myworld/.

## Применение датчика положения с другими интерфейсами

#### Xplorer (артикул PS-2000)

Подключите датчик положения к Xplorer – либо напрямую, либо с помощью входящего в комплект поставки кабеля. Проверьте состояние батарей в Xplorer. Нажмите и удерживайте кнопку «питание», чтобы включить Xplorer. Чтобы начать запись данных, нажмите . Для останова нажмите . повторно. Собрав как минимум один отрезок данных, подключите Xplorer к компьютеру, на котором работает программа DataStudio, чтобы вывести и проанализировать собранные данные.

#### Интерфейсы PASPORT на базе компьютеров

К таковым относятся: AirLink (PS-2005), PowerLink (PS-2001) и USB Link (PS-2100). Вы также можете использовать Xplorer и Xplorer GLX на базе компьютера.

Подключите интерфейс PASPORT к вашему компьютеру (инструкции прилагаются к интерфейсу). Соедините датчик положения с интерфейсом (либо подключите напрямую, либо с помощью входящего в комплект поставки кабеля). Запустите программу DataStudio. Чтобы начать запись данных, кликните Start (Пуск). Чтобы остановить запись данных, кликните Stop (Стоп).

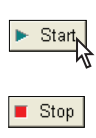

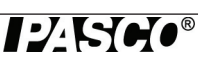

| k B                                 | к<br>к           |          |   |
|-------------------------------------|------------------|----------|---|
| <ul> <li>temperature wal</li> </ul> | lk               | $\times$ | ۲ |
| Color: L                            |                  | •        |   |
| Selections                          | #                |          |   |
|                                     | Temperature (°C) |          |   |
|                                     | Speed (m/s)      | 2        |   |
|                                     | Course (°)       | ų        |   |
|                                     | Altitude (m)     |          |   |
|                                     | Satellite Count  |          |   |

1

## Спецификации

| Точность определения положения                     | 10 м, 2D RMS<br>5 м, 2D RMS с включенной широкозонной<br>усиливающей системой |
|----------------------------------------------------|-------------------------------------------------------------------------------|
| Точность определения скорости                      | 0,1 м/с                                                                       |
| Максимальная скорость выборки                      | 1 Гц                                                                          |
| Время первого определения местоположения (среднее) | 42 с, «холодный» пуск<br>38 с, «тёплый» пуск<br>1 с, «горячий» пуск           |
| Количество каналов                                 | 20                                                                            |

## Техническая поддержка

Контактные данные Службы технической поддержки PASCO:

| Адрес:             | PASCO scientific, 10101 Бульвар Футхиллз,                                                       |
|--------------------|-------------------------------------------------------------------------------------------------|
|                    | Розвилл, Калифорния 95747-7100                                                                  |
| Телефон:           | 916-786-380 (для звонков из любой страны мира, кроме США) или 800-772-8700 (для звонков из США) |
| Факс:              | (916) 786-7565                                                                                  |
| Сайт:              | www.pasco.com                                                                                   |
| Электронная почта: | support@pasco.com                                                                               |

#### Ограниченная гарантия

Описание условий гарантии на продукцию PASCO приводится в каталоге PASCO.

#### Авторское право

Руководство для пользователя PASCO scientific 012-09919A GPS Position Sensor Instruction Manual (Цифровой датчик положения GPS) защищено авторским правом. Копирование любой части настоящего руководства разрешается некоммерческим образовательным учреждениям при условии использования исключительно в лабораториях и аудиториях и неосуществлении продаж с целью получения прибыли. При других обстоятельствах копирование без письменного разрешения со стороны PASCO scientific запрещается.

#### Торговые марки

PASCO, PASCO scientific, DataStudio, PASPORT, Xplorer и Xplorer GLX являются торговыми марками или зарегистрированными торговыми марками PASCO scientific в США и/или других странах. Наименования других брендов, продуктов и сервисов являются или могут быть торговыми или сервисными марками, используемыми для идентификации продукции и услуг других владельцев. Для получения более подробной информации заходите по ссылке www.pasco.com/legal.

Му World GIS является торговой маркой Северо-Западного Университета США.